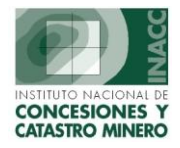

### CATASTRO MINERO

Contiene opciones que permitirán realizar el ingreso de derechos mineros al sistema de graficación, dar mantenimiento a sus coordenadas, así como a los estados de graficación.

#### I. INGRESO AL SISTEMA DE GRAFICACIÓN

Al posicionarnos en la opción de Catastro e ingresar a la opción Procesar para Graficación se muestra la siguiente pantalla:

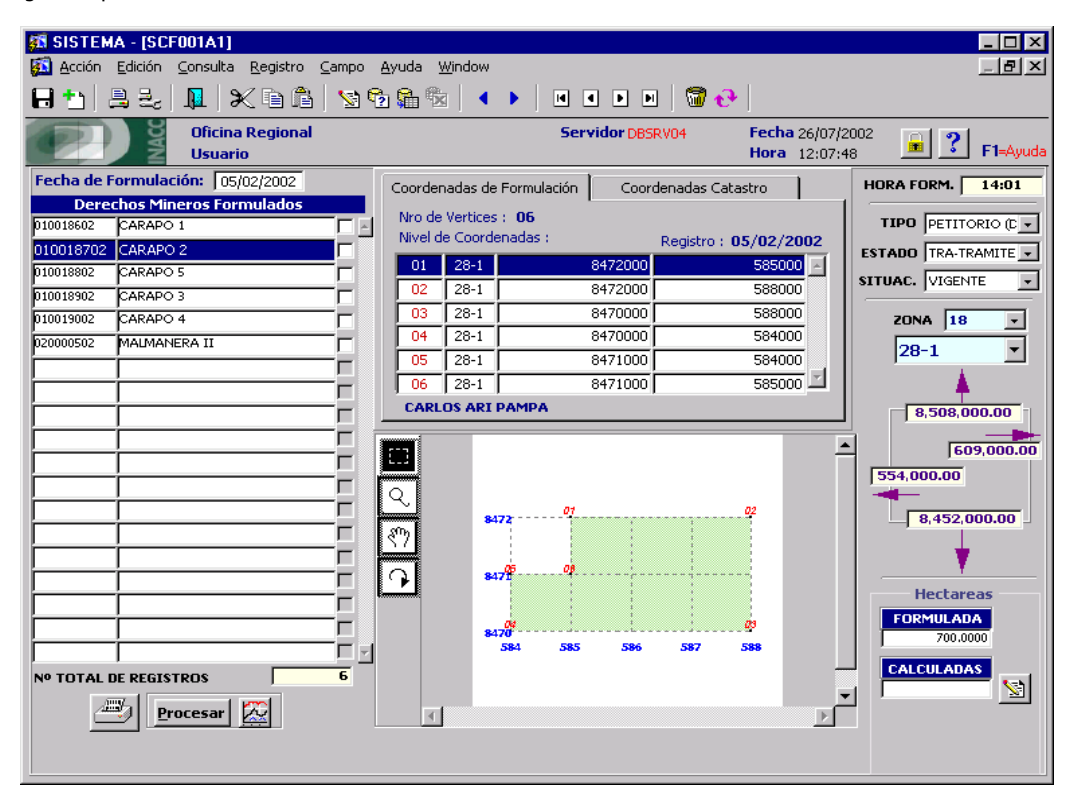

**Nota:** Permite corregir zona y corte para la graficación, sin modificar los datos registrados en mesa de partes.

Debe copiar el valor de las coordenadas registradas a la hora de formulación de petitorio.

En esta pantalla visualizaremos lo siguientes datos:

- Derechos Mineros Formulados
- Coordenadas de Formulación
- Coordenadas de Catastro
- Datos Generales
- Hectáreas

Esta opción nos permite trabajar con la información de petitorios solicitados (ingresados en Mesa de Partes – INACC y las oficinas regionales) filtrando por fecha de formulación, para ello se debe ingresar la fecha requerida como se muestra:

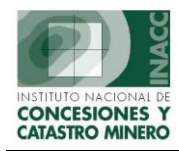

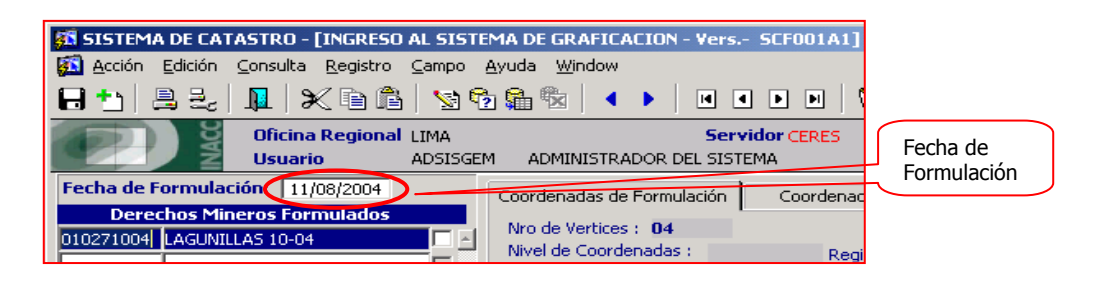

Tener en cuenta que las Coordenadas de Formulación no son cambiables, y las coordenadas de catastro una vez que son copiadas el usuario puede modificarlas.

|         |          | 0.000.000.000     |                       | 1.10 |               |
|---------|----------|-------------------|-----------------------|------|---------------|
| Coorder | nadas de | Formulación Coord | denadas Catastro      | ŀ    |               |
| Nro de  | Vertices | : 06              | Ē                     |      |               |
| Nivel d | e Coorde | enadas :          | Registro : 19/06/2002 |      | _             |
| 01      | 18-H     | 9047000           | 199000 🖂              |      | Canian        |
| 02      | 18-H     | 9045000           | 199000                | 81   | Coordenadas   |
| 03      | 18-H     | 9045000           | 197000                |      | Cool delladas |
| 04      | 18-H     | 9046000           | 197000                |      |               |
| 05      | 18-H     | 9046000           | 198000                |      |               |
| 06      | 18-H     | 9047000           | 199000 🔟              |      |               |
| CARL    | OS ARI   | PAMPA             |                       |      |               |
| -       |          |                   |                       |      |               |

Click en el botón Copiar coordenadas

| Coorden  | adas de Formulación 📔 | Coordenadas Catastr |          |
|----------|-----------------------|---------------------|----------|
| Nivel 1  | A DERECHO DL. 708     | -                   | Nº ¥ért. |
| Nº       | Vértice Norte         | Vértice Este        | 6        |
| 1        | 9047000.0000          | 199000.0000         | ~        |
| 2        | 9045000.0000          | 199000.0000         |          |
| 3        | 9045000.0000          | 197000.0000         |          |
| 4        | 9046000.0000          | 197000.0000         |          |
| 5        | 9046000.0000          | 198000.0000         |          |
| 6        | 9047000.0000          | 199000.0000         |          |
| Actualiz | ación ( 24-JUL-2002   |                     |          |

Esta opción permite modificar el valor de los vértices de las coordenadas, así como adicionar y eliminar vértices. También permite verificar si por lo menos un vértice se encuentra dentro de la carta del Derecho minero, para ello utilizar el botón Verificar Vértices.

Dependiendo del resultado de la verificación mostrará el siguiente mensaje

| Mensajes |                                         | × |
|----------|-----------------------------------------|---|
| <b>i</b> | No existe error en valor de coordenadas |   |
|          | [Aceptar]                               |   |

ó

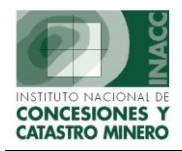

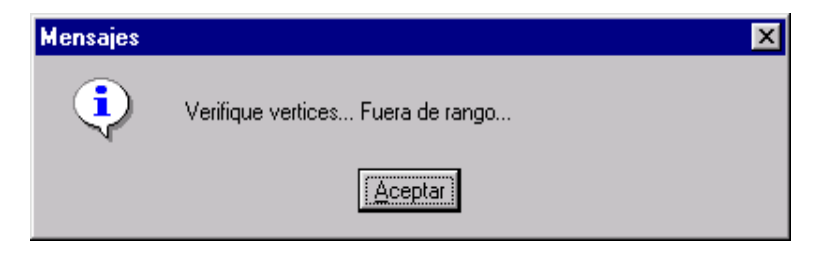

Una vez copiadas las coordenadas se puede calcular la cantidad de hectáreas en base a ellas.

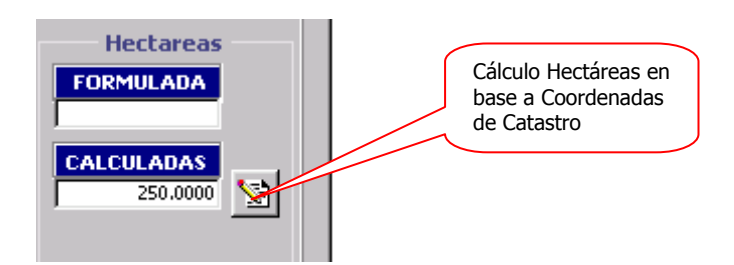

Hasta ahora se vio modificación de datos por derecho minero. Las siguientes opciones permiten

- 1. Emitir reportes
- 2. Procesar registros
- 3. Generar Gráficos

| Nº TOTAL DE | E REGISTRO       | s 🔽              | 1 |  |
|-------------|------------------|------------------|---|--|
| <b></b>     | <u>P</u> rocesar | <u>C</u> ancelar |   |  |

Este botón nos ayuda a generar gráficos para cada uno de los derechos mineros utilizando las coordenadas registradas en Mesa de Partes.

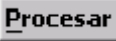

12

Este botón permite realizar el ingreso de los Derechos Mineros al Catastro Minero, para lo cual se apoya en programas desarrollados en ARCVIEW.

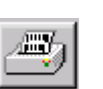

Este botón nos permite generar reportes, tal como se muestra:

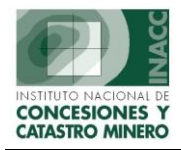

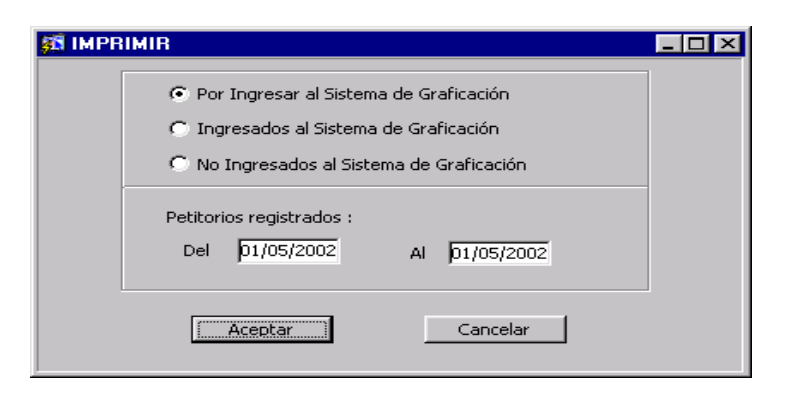

| SCR001                                          | E2: Previewe        | er                       |           |            |      |        |                                  | -          |   |
|-------------------------------------------------|---------------------|--------------------------|-----------|------------|------|--------|----------------------------------|------------|---|
| jle <u>E</u> dit <u>V</u>                       | /iew <u>W</u> indow | Help                     |           |            |      |        |                                  |            |   |
| 12,8                                            |                     |                          | Page: 1   | ?          |      |        |                                  |            |   |
| 1                                               | 8                   | REPORTE DE PETITORIO     | os ingres | ADOS AL SI | ISTE | MA DE  | GRAFICACION FECHA                | 26/08/2002 |   |
| FECHA DE INGRESO : Del 01/06/2002 Al 07/06/2002 |                     |                          |           |            |      |        |                                  | 19:51:23   |   |
|                                                 |                     |                          |           |            |      |        |                                  | 23102120   |   |
| 00                                              | ATASTRO MINERO      |                          |           |            |      |        | PAGINA                           | 1          |   |
| RE                                              | PORTE : SCROOIE2    |                          |           |            |      |        |                                  |            |   |
| NO                                              | CODIGO              | NOMPE                    | Nº        | HECTAREAS  | 201  | асарта |                                  | FECHA      | 1 |
|                                                 | CODIGO              | NUMBRE                   | VERTICES  | FORMULADAS | 2014 | 104614 | TITULAR                          | TECHA      |   |
| 1                                               | 010093502           | RACRAYOC TABLAHUAIN 2002 | 4         | 200.0000   | 18   | 19-H   | GUILLERMO PROSPERO TINOCO CAST   | 03/06/2002 |   |
| 2                                               | 010093602           | EL MALECON UNO           | 4         | 200.0000   | 18   | 19-K   | IVAN FRANCISCO PAREJA IGNATOFF   | 03/06/2002 |   |
| 3                                               | 010093702           | AGUA PERDIDA Nº4         | 6         | 700.0000   | 18   | 30-N   | SANTOS ORLANDO SANCHEZ PAREDES   | 03/06/2002 |   |
| 4                                               | 010093802           | EL DESCUIDO 01           | 4         | 300.0000   | 18   | 32-1   | MELITA VICTORIA OCHOA VELASQUE   | 03/06/2002 |   |
| 5                                               | 050002602           | CARRARA                  | 4         | 100.0000   | 19   | 33-S   | JOSE INOCENCIO BEDREGAL VARGAS   | 03/06/2002 |   |
| 6                                               | 010093902           | CLORINDA ORFELINA        | 4         | 100.0000   | 18   | 32-O   | MAURICIO JAVIER SEMPERTEGUI JUST | 04/06/2002 |   |
| 7                                               | 010094002           | GLORIA 2002 Nº1          | 4         | 200.0000   | 19   | 33-S   | HUGO ROQUE CANCHANYA GAVE        | 04/06/2002 |   |
| 8                                               | 010094102           | GLORIA 2002 Nº2          | 4         | 100.0000   | 19   | 33-S   | HUGO ROQUE CANCHANYA GAVE        | 04/06/2002 |   |
| 9                                               | 010094202           | GLORIA UNO               | 4         | 1,000.0000 | 18   | 32-P   | WILSON TERAN MERCADO             | 04/06/2002 |   |
| 10                                              | 010094302           | GLORIA DOS               | 4         | 1,000.0000 | 18   | 32-P   | WILSON TERAN MERCADO             | 04/06/2002 |   |
| 11                                              | 010094402           | SONIA DE SALPO 10        | 6         | 900.0000   | 17   | 16-F   | BUENAVENTURA S.A. COMPAÑIA DE N  | 04/06/2002 |   |
| 12                                              | 020003902           | PARDAVE I                | 4         | 100.0000   | 18   | 21-K   | JOSE LUIS PARDAVE ROMERO         | 04/06/2002 |   |
| 13                                              | 030006102           | ANGELICA                 | 4         | 400.0000   | 18   | 17-H   | CAMPANARIO DE ORO SMRL           | 04/06/2002 |   |
| 14                                              | 050002702           | SAN DIEGO 2002           | 4         | 100.0000   | 19   | 34-S   | DAMASO PABLO RAMOS FERNANDEZ     | 04/06/2002 |   |
| 15                                              | 070009802           | RENZO IA                 | 4         | 200.0000   | 19   | 26-V   | TITO HUANACUNE MAQUERA           | 04/06/2002 |   |
| 16                                              | 070009902           | PLAYA ERIKA              | 4         | 100.0000   | 19   | 26-X   | ABRAN FLORES RIOS                | 04/06/2002 |   |
| 17                                              | 080002602           | HARRY POTTER             | 4         | 300.0000   | 19   | 30-Y   | VIOLETA CALSINA YANAPA           | 04/06/2002 |   |
| 18                                              | 010094502           | ANGLO 121                | 8         | 900.0000   | 19   | 31-U   | ANGLOGOLD EXPLORACION PERU S.A.  | 05/06/2002 |   |
| 19                                              | 010094602           | ANGLO 122                | 6         | 600.0000   | 19   | 31-U   | ANGLOGOLD EXPLORACION PERU S.A.  | 05/06/2002 |   |
| 20                                              | 010094702           | ANGLO 123                | •         | 1 000 0000 | 19   | 31.11  | ANGLOGOLD EVELOPACION REPLISA :  | 05/06/2002 |   |
|                                                 |                     |                          |           |            |      |        |                                  |            |   |

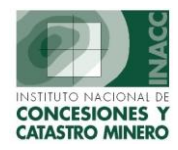

### II. MANTENIMIENTO DE COORDENADAS

Al posicionarnos en la opción de Catastro Minero ingresar a la opción Procesar para Mantenimiento de Coordenadas se muestra la siguiente pantalla:

La búsqueda se podrá realizar código, por nombre, por partida, por expedientes etc. tal como se muestra en la pantalla.

| 🗱 SISTEMA DE CATASTRO MINERO - [MANTENIMIENTO DE COORDENA                                                                                               | ADAS - Vers SCF002A1]                                                                                                    |
|----------------------------------------------------------------------------------------------------|----------------------------------------------------------------------------------------------------|
| <u>Acción Edición Consulta Registro Campo Ayuda W</u> indow                                                                                             |                                                                                                    |
|                                                                                                    | D D   🗑 🕂                                                                                                    |
| Oficina Regional LIMA Servi<br>Usuario ADSISGE Buscar por Nombre<br>Buscar por Códeo                                                                    | idor ALPHA Fecha 26/08/2002<br>MA Hora 19:54:57 📃 🎦 F1=Ayuda                                                                                                    |
| CODIGO 10008846X01 Hora F<br>Buscar por Padrón<br>Buscar por Padrón<br>Buscar por Padrón<br>Buscar por Patida<br>Buscar por Patida<br>Buscar por Patida | m.: 13/08/1979                                                                                                    |
| Tipo DENUNCIO (D.LEG.1 Has. Exped. Buscar por Tit. Juridicos<br>Buscar por Tit. Natural Has. Coord.                                                     | Image: Second second second |
| Situación EXTINGUIDO TIMD/MT Buscar por Departamento AQUI<br>Buscar por Provincia<br>Buscar por Distrito                                                | T Fecha Incorp. 13/06/1998                                                                                                    |
| PUBLICACION DE LIBRE DENUNCIABILIDAD                                                                                                    | Artículo 3F                                                                                                    |
| Fecha de publicación 29/09/2001                                                                                                    | denadas Catastro                                                                                                    |
| PUBLICADO L.D. REDENUNCIABLE ART.12 LEY 26615                                                                                                    |                                                                                                    |
| Resolución Fech. Resol. Fec. Cons. Decisión                                                                                                    | 2F DECLARAC. JURADA                                                                                                    |
| 244-2001-RPM 05/02/2001 28/02/2001 CADUCIDAD (Extinción)                                                                                                | Vértice Norte Vértice Este                                                                                                    |
|                                                                                                    | 8312321.3700 603922.8300 📃 🚃                                                                                                    |
| 7 2                                                                                                    | 8311430.0200 605713.2200                                                                                                    |
| DEMARCACIONES GRAFICAS                                                                                                    | 8306954.0300 603484.8400                                                                                                    |
| Código Departamento Provincia Distrito                                                                                                    | 8307845.3800 601694.4500                                                                                                    |
|                                                                                                    |                                                                                                    |
|                                                                                                    | · 🎦 👘                                                                                                    |
|                                                                                                    |                                                                                                    |
|                                                                                                    | ón:                                                                                                    |
|                                                                                                    |                                                                                                    |
| Se entiende que se encuentra<br>en el sistemas de graficación                                                                                           |                                                                                                    |
|                                                                                                    |                                                                                                    |

Los campos que se podrán modificar en el sistema de coordenadas son Has. Exped, Zona, Carta, Coordenadas Catastro: Nivel y Número de vértices.

Los campos que no se pueden modificar son tipo, estado, situación, Has. Coordenadas que pueden ser modificadas por un programa GIS, el cuál se encarga de actualizar las demarcaciones gráficas.

Esta opción permite dar mantenimiento a las coordenadas de los Derechos Mineros, también se apoya en programas desarrollados en ARCVIEW para la generación de las demarcaciones y porcentajes de demarcación.

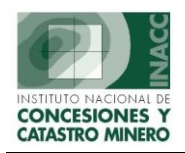

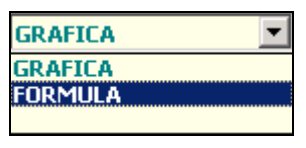

Entre las opciones que se muestra podemos seleccionar **Formula:** que aún no pasa al sistema de graficación y **No Gráfica:** Retirado del sistema de graficación

Adicionalmente se puede trabajar con áreas que serán publicadas de Libre Denunciabilidad:

| PUBLICACION I<br>Fecha de publica<br>PUBLICADO L.D | DE LIBRE DENL<br>ción 29<br>. REDENUNCIA | 1          | Doble Clic para ver<br>áreas |   |  |
|----------------------------------------------------|------------------------------------------|------------|------------------------------|---|--|
| Resolución                                         | Fech. Resol.                             | Fec. Cons. | Decisión                     |   |  |
| 244-2001-RPM                                       | 05/02/2001                               | 28/02/2001 | CADUCIDAD (Extinción)        |   |  |
|                                                    |                                          |            |                              |   |  |
|                                                    |                                          |            |                              | - |  |

#### MANTENIMIENTO DE COORDENADAS DE AREAS DE LIBRE DENUNCIABILIDAD - Versión - SCF004A1

| EOREK              |                      | 5                       |                                                                                                    |                                                                                                    |
|--------------------|----------------------|-------------------------|----------------------------------------------------------------------------------------------------|----------------------------------------------------------------------------------------------------|
| Fecha R<br>04/05/2 | <b>esol.</b><br>2001 | Fecha cor<br>04/06/2001 | ns. Decisión<br>RENUNCIA PARCIAL DE AREA                                                                                              |                                                                                                    |
|                    |                      |                         | COORDENAD                                                                                                    | 45                                                                                                    |
| Cat                |                      | Fecha Pub               | 29/09/2001                                                                                                    | Grafica GRAFICA 💌                                                                                                    |
| P A                | J                    | Publicado               | Y-PUBLICADO L.D. PETICIO                                                                                                    | NABLE D.LEG. 708                                                                                                    |
|                    |                      | Carta 32                | O CHAPARRA 🔽 Zona                                                                                                    | 18 <b>Nº Vert.</b> 4                                                                                                    |
|                    | 1                    | Nivel 1A                | DERECHO DL. 708                                                                                                    | -                                                                                                    |
|                    |                      | Nº                      | Vértice Norte                                                                                                    | Vértice Este                                                                                                    |
|                    |                      | 1                       | 8263000.0000                                                                                                    | 629000.0000                                                                                                    |
|                    |                      | 2                       | 8261000.0000                                                                                                    | 629000.0000                                                                                                    |
|                    |                      | 3                       | 8261000.0000                                                                                                    | 628000.0000                                                                                                    |
|                    |                      | 4                       | 8263000.0000                                                                                                    | 628000.0000                                                                                                    |
|                    |                      | -                       |                                                                                                    |                                                                                                    |
|                    |                      |                         | I                                                                                                    | <u> </u>                                                                                                    |
|                    |                      | Observaci               | 6n RENUNCIA PARCIAL                                                                                                    | ar                                                                                                    |
|                    | Cat                  | Cat                     | Fecha Resol. Fecha cor<br>04/05/2001 04/06/2001<br>Cat Fecha Publicado<br>Carta 32<br>Nivel 1A<br>1<br>2<br>3<br>4<br>1<br>0bservacio | Fecha Resol.       Fecha cons.       Decisión         04/05/2001       04/06/2001       RENUNCIA PARCIAL DE AREA         Coordenada       Fecha Pub.       29/09/2001         Publicado       Y-PUBLICADO L.D. PETICIO         Carta       32-0       CHAPARRA         Nivel       1A       DERECHO DL. 708         Nº       Vértice Norte       1         1       8261000.0000       2         3       8261000.0000       4         4       8263000.0000       1         Observación       RENUNCIA PARCIAL       Grabar |

En la pantalla de mantenimiento de coordenadas de libre denunciabilidad se pede modificar Grafica, Publicado, Carta, Zona, Nivel menos la fecha de publicación.

Permita calcular la cantidad de hectáreas que encierran sus coordenadas

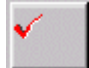

Permite validar las coordenadas, verifica si por lo menos uno de los vértices se encuentra dentro de la carta seleccionada.

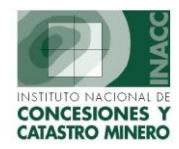

### III. INCORPORACIÓN AL CATASTRO

Al posicionarnos en la opción de Catastro Minero ingresar a la opción Incorporación al Catastro Minero se muestra la siguiente pantalla:

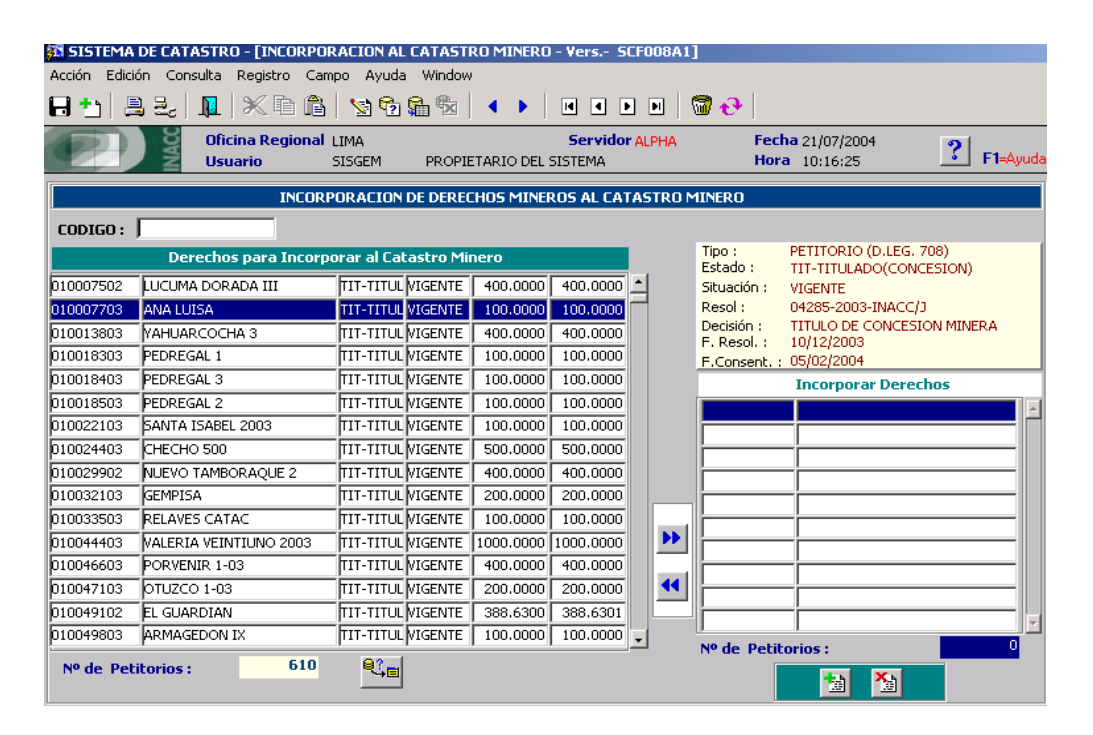

Inicialmente se muestra el listado de los derechos titulados que se encuentran pendientes para incorporarse al catastro. Este módulo permite incorporar derechos mineros al Catastro.

El bloque titulado **Derechos para Incorporar al Catastro** aumenta de acuerdo a las emisión de certificaciones de títulos de concesiones mineras, o de acuerdo a la emisión de resoluciones cuya decisión sea "Incorpórese al Catastro".

Los siguiente botones nos ayudaran durante la revisión:

|   | ₽ |
|---|---|
| - |   |

Se debe pulsar para indicar que se ha revisado el derecho minero, por lo tanto se incorporara al Catastro.

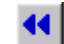

Se debe pulsar para eliminar el derecho mineros del grupo a Incorporar

Una vez culminada la revisión y trasladado los códigos de derechos mineros al bloque titulado Incorporar

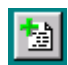

**Derechos**, se puede proceder a incorporar:

Incorpora los derechos mineros cuyos códigos se encuentran en el bloque **Incorporar Derechos.** 

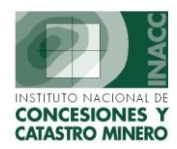

#### IV. ACTUALIZACION MASIVA – CAMBIO DE ESTADO DE GRAFICACION

Al posicionarnos en la opción de Catastro Minero ingresar a la opción Cambio de Estado se muestra la siguiente pantalla:

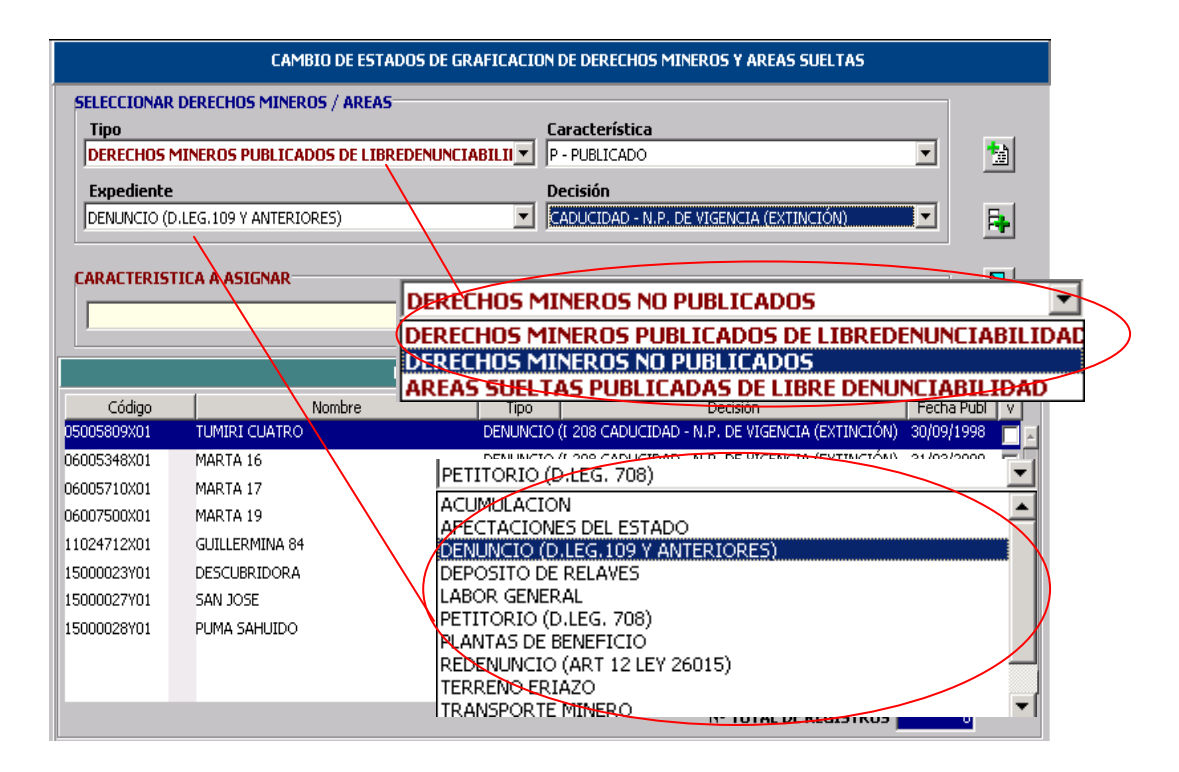

Esta opción permite realizar cambios de estado de graficación de derechos mineros:

Como se muestra en la descripción el tipo de derechos mineros y expedientes a consultar.

#### Características a Asignar:

| CARACTERISTICA A ASIGNAR                          |
|---------------------------------------------------|
| L - A PUBLICAR LIBRE DENUNCIABILIDAD              |
| P - PUBLICADO                                     |
| J - PUBLICADO L.D. TEMPORALMENTE NO PETICIONABLE  |
| F - PUBLICADO L.D. REDENUNCIABLE ART.12 LEY 26615 |
| Y - PUBLICADO L.D. PETICIONABLE D.LEG. 708        |
| Z - PUBLICADO L.D. REFERENCIALMENTE D.LEG. 109    |
| X - DECLARADO NO PETICIONABLE EN AREA URBANA      |
| C - MEDIDA CAUTELAR                               |
|                                                   |

Para ello debe seleccionar el estado, tipo de expediente (opcional) y decisión (opcional) actual de los derechos mineros a cambiar de estado

| SELECCION                                         |  |
|---------------------------------------------------|--|
| CARACTERISTICA                                    |  |
| F - PUBLICADO L.D. REDENUNCIABLE ART.12 LEY 26615 |  |
| EXPEDIENTE                                        |  |
| DENUNCIO (D.LEG.109 Y ANTERIORES)                 |  |
| DECISION                                          |  |
| CADUCIDAD (Extinción)                             |  |

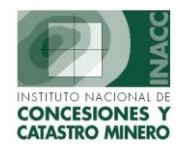

Luego elegir el estado al cual se cambiará

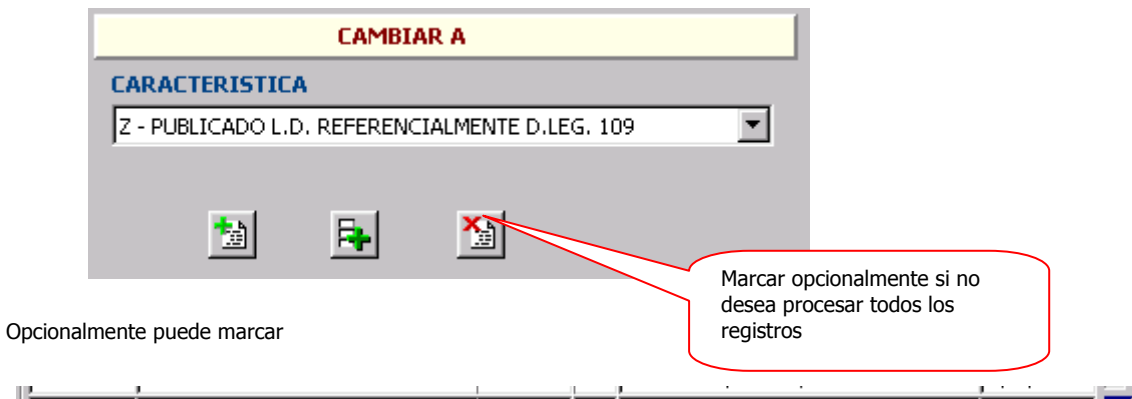

| C1001350XD1 SAN MIGLEL Nº 1C  | DENUNCIO 208 | CADUCIDAD (Extinción) | 3C/C9/1993   | 1 |
|-------------------------------|--------------|-----------------------|--------------|---|
| C1001583XD1SAN CRISTOBAL Nº 6 | DENUNCIO 208 | CADUCIDAD (Extinción) | βC/C6/1999   | 1 |
| C1002740XD1DUSTICIA Nº 1      | DENUNCIO 208 | CADUCIDAD (Extinción) | β1/C3/2000   | 7 |
| L1003206XJ1HORNILLOS DOS Nº 8 | DENUNCIO 218 | CADUCIDAD (Extinción) | β1/C3/2000 Γ | 1 |

撞

Procesa todos los registros (no toma en cuenta si fueron marcados)

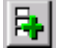

Procesa los registros marcados

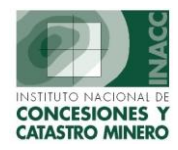

### V. ELIMNACION DEL SISTEMA DE GRAFICACION

Al posicionarnos en la opción de Catastro Minero ingresar a la opción Eliminación del Catastro Minero se muestra la siguiente pantalla:

| 🗱 PRUEBA 1 - [ELIMIN/   | ACION DEL SISTEMA DE GRAFIC/                               | CION - Vers SCF007A1]          |                    |
|-------------------------|------------------------------------------------------------|--------------------------------|--------------------|
| Action Edit Query Block | k <u>R</u> ecord <u>Fi</u> eld <u>W</u> indow <u>H</u> elp |                                |                    |
|                         |                                                            | ••   •• × ••   ?               |                    |
| Ofice Chief             | cina Regional LIMA                                         | Servidor BETA                  | Fecha 27/08/2002   |
|                         | Jario SISGEM PROPIETA                                      | RIO DEL SISTEMA                |                    |
|                         | ELIMINACION DE L                                           | ERECHOS DEL SISTEMA DE GRAFICA | CION               |
| CODIGO                  |                                                            |                                |                    |
| DERECHO                 |                                                            |                                | R                  |
|                         |                                                            |                                |                    |
| Derechos                | en el Sistema de Graficación                               | Observació                     | n para Eliminación |
| 010003999 DEE           | P SOUTH 1                                                  |                                |                    |
| 010004099 DEEP          | P SOUTH 2                                                  |                                |                    |
| 010004199 DEEP          | P SOUTH 3                                                  |                                |                    |
| 010036499 DULI          | IANA R                                                     |                                |                    |
| 010048699 MAR           | MINAS                                                      |                                |                    |
| 010095599 CMQ           | 2-2                                                        | <u> </u>                       | ± <u> </u>         |
|                         |                                                            |                                |                    |
|                         |                                                            |                                |                    |
|                         |                                                            |                                |                    |
|                         |                                                            | R                              | eporte             |
|                         |                                                            |                                |                    |
|                         |                                                            | Fecha inicial                  | Fecha Final        |
| iii                     |                                                            |                                |                    |
| ii                      |                                                            |                                |                    |
| · · · · ·               |                                                            | J                              |                    |
| Número total de         | registros                                                  |                                |                    |
| numero cotar de         | registros p                                                |                                |                    |
|                         |                                                            |                                |                    |
| Record: 1/6             |                                                            |                                |                    |

Esta opción permite eliminar derechos mineros del Catastro Minero

Los derechos mineros pueden ser seleccionados de dos formas:

#### 1. Seleccionando el código

| CODIGO  | 010072700 |             |                                                      |
|---------|-----------|-------------|------------------------------------------------------|
| DERECHO | 010072700 | YAYOI Nº 18 | <b>A</b>                                             |
|         |           |             | Cargar el código                                     |
|         |           |             | (copia al bloque Derechos en Sistema de Graficación) |

2. A través de un archivo. Crear un archivo tipo TXT que contenga los códigos de Derechos Mineros a eliminar del Catastro

| Observación para Eliminación |          |  |  |
|------------------------------|----------|--|--|
| LIBRE                        |          |  |  |
|                              |          |  |  |
|                              |          |  |  |
|                              | <b>F</b> |  |  |
|                              |          |  |  |
| Cargar el archivo que        |          |  |  |
| contiene los códigos de DM   |          |  |  |
| en el Sistema de             |          |  |  |

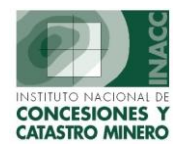

Una vez seleccionados y/o cargados los códigos de Derechos Mineros puede proceder a eliminarlos del Catastro para ello pulse el botón:

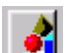

Elimina Derechos Mineros del Catastro Minero

Esta opción también permite generar reporte por fecha de eliminación. Ingrese la fecha inicial y final

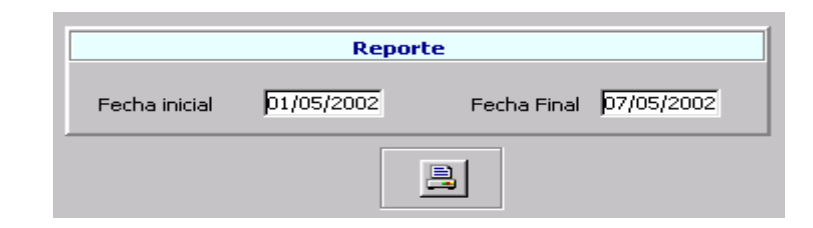

📑 G

Genera el reporte

| 18 SCR007N1: Previewer                                 |                                         |                |               |                         |                      | _ 🗆 ×  |           |         |
|--------------------------------------------------------|-----------------------------------------|----------------|---------------|-------------------------|----------------------|--------|-----------|---------|
| Eile                                                   | Eile Edit View Window Help              |                |               |                         |                      |        |           |         |
| <u> </u>                                               | 🚉 곳 🎦   📷 🗙   🗩 역   🗉 🔹 🖬   Page: 📭   🤶 |                |               |                         |                      |        |           |         |
| DERECHOS MINEROS ELIMINADOS DEL SISTEMA DE GRAFICACION |                                         |                |               |                         |                      | FBCHA. | 27/08/200 |         |
|                                                        |                                         |                |               |                         |                      | _      | HORA      | 09:03:4 |
|                                                        | ONCESIONES Y                            | FELHA E        | LIMINALIUN DI | EL 01/07/2002           | 2 AL 31/07/2002      | 2      |           |         |
| •                                                      | ATASTRO MINERO                          |                |               |                         |                      |        | PAGINA    |         |
|                                                        | EPORTE: SCROUZK                         | 1              |               |                         |                      |        |           |         |
| Nº                                                     | CODIGO                                  | NOMBRE         | CARTA         | HECTAREAS<br>EXPEDIENTE | FECHA<br>FLIMINACION |        | MOTIVO    |         |
|                                                        |                                         |                |               |                         |                      |        |           |         |
| 1                                                      | 010011697                               | CHACHAPOYAS 4  | 13-H          | 1,000.0000              | 01/07/2002           | LIBRE  |           |         |
| 2                                                      | 010016697                               | CHACHAPOYAS 10 | 13-H          | 1,000.0000              | 01/07/2002           | LIBRE  |           |         |
| 3                                                      | 010016797                               | CHACHAPOYAS 11 | 13-H          | 1,000.0000              | 01/07/2002           | LIBRE  |           |         |
| 4                                                      | 010016897                               | CHACHAPOYAS 12 | 13-H          | 1,000.0000              | 01/07/2002           | LIBRE  |           |         |
| 2                                                      | 010010697                               | CHACHAPOYAS 30 | 13-           | 1,000,0000              | 01/07/2002           | LIDRE  |           |         |
| 1 ž                                                    | 010019197                               | CHACHAPOYAS 36 | 13-H          | 1 000 0000              | 01/07/2002           | LIBRE  |           |         |
| i a                                                    | 010019397                               | CHACHAPOYAS 37 | 13-H          | 1,000,0000              | 01/07/2002           | LIBRE  |           |         |
| 9                                                      | 010019497                               | CHACHAPOYAS 38 | 13-H          | 1.000.0000              | 01/07/2002           | LIBRE  |           |         |
| 10                                                     | 010019597                               | CHACHAPOYAS 39 | 13-H          | 1.000.0000              | 01/07/2002           | LIBRE  |           |         |
| 11                                                     | 010019697                               | CHACHAPOYAS 40 | 13-H          | 1,000.0000              | 01/07/2002           | LIBRE  |           |         |
| 12                                                     | 010019797                               | CHACHAPOYAS 41 | 13-H          | 1,000.0000              | 01/07/2002           | LIBRE  |           |         |
| 13                                                     | 010019897                               | CHACHAPOYAS 42 | 13-H          | 1,000.0000              | 01/07/2002           | LIBRE  |           |         |
| 14                                                     | 010019997                               | CHACHAPOYAS 43 | 13-H          | 1,000.0000              | 01/07/2002           | LIBRE  |           |         |
| 15                                                     | 010020097                               | CHACHAPOYAS 44 | 13-H          | 1,000.0000              | 01/07/2002           | LIBRE  |           |         |
| 16                                                     | 010020197                               | CHACHAPOYAS 45 | 13-H          | 1,000.0000              | 01/07/2002           | LIBRE  |           |         |
| 17                                                     | 010020297                               | CHACHAPOYAS 46 | 13-H          | 1,000.0000              | 01/07/2002           | LIBRE  |           |         |
| 18                                                     | 010020397                               | CHACHAPOYAS 47 | 13-H          | 800.0000                | 01/07/2002           | LIBRE  |           |         |
| 19                                                     | 010035097                               | CHACHAPOYAS 48 | 13-H          | 500.0000                | 01/07/2002           | LIBRE  |           | -       |
|                                                        |                                         |                |               |                         |                      |        |           | Þ       |

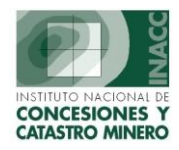

### VI. REINGRESOS AL SISTEMA DE GRAFICACION

Al posicionarnos en la opción de Catastro Minero ingresar a la opción Reingreso al Catastro Minero se muestra la siguiente pantalla:

| 🗱 PRUEBA 1 - [REINGRESOS AL SISTEMA DE GRAFICACION - ) | Vers SCF010A1]                                                  |
|--------------------------------------------------------|-----------------------------------------------------------------|
| Action Edit Query Block Record Field Window Help       |                                                                 |
|                                                        | <b>≠</b> ×■   ?                                                 |
| Oficina Regional LIMA                                  | Servidor BETA Fecha 27/08/2002  SISTEMA Hora 09:18:49  F1=Ayuda |
| REINGRESOS DE DERECHO                                  |                                                                 |
| 010137198                                              |                                                                 |
| DERECHO D10137198 PLATOCOCHA                           |                                                                 |
|                                                        |                                                                 |
| Derechos en el Eliminados del Graficación              | Observación para Reingreso                                      |
|                                                        | OFICIO Nº                                                       |
|                                                        |                                                                 |
|                                                        |                                                                 |
|                                                        |                                                                 |
|                                                        |                                                                 |
|                                                        |                                                                 |
|                                                        | Reporte                                                         |
|                                                        |                                                                 |
|                                                        | Fecha inicial 27/08/2002 Fecha Final 27/08/2002                 |
|                                                        |                                                                 |
|                                                        |                                                                 |
| Número total de registros 1                            |                                                                 |
|                                                        |                                                                 |
| Record: 1/1                                            |                                                                 |

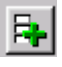

Permite cargar el Derecho Minero (copia al bloque Derechos Eliminados del Sistema de Graficación)

1

Realiza el reingreso de los derechos mineros que se encuentran en el bloque Derechos Mineros Eliminados del Sistema de Graficación.

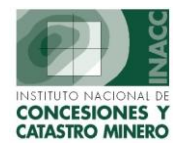

### VII. ACTUALIZACIONES DE DATOS

Al posicionarnos en la opción actualizaciones de Datos, nos muestra los cambios realizados a los derechos mineros. Código de la persona que realizó el cambio, nombre de la tabla, nombre del campo, valor antiguo, y el nuevo valor.

| 🖪 SISTEMA DE CATA                         | STRO - [CONSULTA DE MODIFICA | CIONES - Vers SCF013A1]    |                  |            |                 |              |  |
|-------------------------------------------|------------------------------|----------------------------|------------------|------------|-----------------|--------------|--|
| Window                                    |                              |                            |                  |            |                 |              |  |
| ACC 122                                   | Oficina Regional LIMA        | Servidor AL                | PHA              | Fecha 21   | /07/2004        | 2            |  |
|                                           | Usuario SISGEM PR            | ROPIETARIO DEL SISTEMA     |                  | Hora 10    | ):32:24         | • Fl=Ayuda   |  |
| CAMBIOS REALIZADOS A LOS DERECHOS MINEROS |                              |                            |                  |            |                 |              |  |
| Código                                    | Nombre                       | Grafica                    | 0 Regis          | tros       | SELECC          | IONAR        |  |
|                                           |                              |                            | <u>D</u> etalles | <u>^</u>   |                 |              |  |
|                                           |                              |                            | Detalles         | Fe         | cha 21/07,      | /2004        |  |
|                                           |                              |                            | Detalles         |            |                 |              |  |
|                                           |                              |                            | Detalles         |            |                 |              |  |
|                                           |                              |                            | Detalles         |            | Ionsultar       | Copiar a DBF |  |
|                                           |                              |                            | Detalles         |            |                 |              |  |
|                                           |                              |                            | Detalles         |            | 5               | air          |  |
|                                           |                              |                            | Detalles         |            |                 |              |  |
| Código                                    | Tabla                        |                            |                  | Campo      |                 |              |  |
| 070009600                                 | SG_D_CORRELATIVOGEN          | Tabla Dinamica de Correlat | ivo Gene Co      | 5_HORREG H | lora de Registr | 0            |  |
| 070009600                                 | 5G_D_CORRELATIVOGEN          | Tabla Dinamica de Correlat | ivo Gene 🛛 JE    | CODJEF C   | Iodigo de Jefat | ura          |  |
| 070009700                                 | SG_D_CORRELATIVOGEN          | Tabla Dinamica de Correlat | ivo Gene CG      | 5_HORREG H | lora de Registr | 0            |  |
| 070009700                                 | SG_D_CORRELATIVOGEN          | Tabla Dinamica de Correlat | ivo Gene 🛛 JE    | CODJEF C   | Iodigo de Jefat | ura          |  |
| 010137200                                 | SG_D_CORRELATIVOGEN          | Tabla Dinamica de Correlat | ivo Gene Co      | 5_HORREG H | lora de Registr | 0            |  |
| 010137200                                 | SG_D_CORRELATIVOGEN          | Tabla Dinamica de Correlat | ivo Gene 🛛 JB    | E_CODJEF C | Codigo de Jefat | ura          |  |
| 010137300                                 | SG_D_CORRELATIVOGEN          | Tabla Dinamica de Correlat | ivo Gene Co      | 5_HORREG H | lora de Registr | 0            |  |
| 010137300                                 | SG_D_CORRELATIVOGEN          | Tabla Dinamica de Correlat | ivo Gene 🛛 JB    | CODJEF C   | Codigo de Jefat | ura          |  |
| 010137400                                 | SG_D_CORRELATIVOGEN          | Tabla Dinamica de Correlat | ivo Gene CG      | 5_HORREG H | lora de Registr | 0            |  |
| 010137400                                 | 5G_D_CORRELATIVOGEN          | Tabla Dinamica de Correlat | ivo Gene 🛛 JE    | _CODJEF C  | Iodigo de Jefat | ura          |  |
| 41                                        |                              |                            |                  |            |                 |              |  |
|                                           |                              |                            |                  |            |                 |              |  |

### VIII. HISTORICO DE REDENUNCIOS

Permite dar mantenimiento a la información para determinar el Denuncio sobre el cual se esta petitcionando, (Redenuncio).

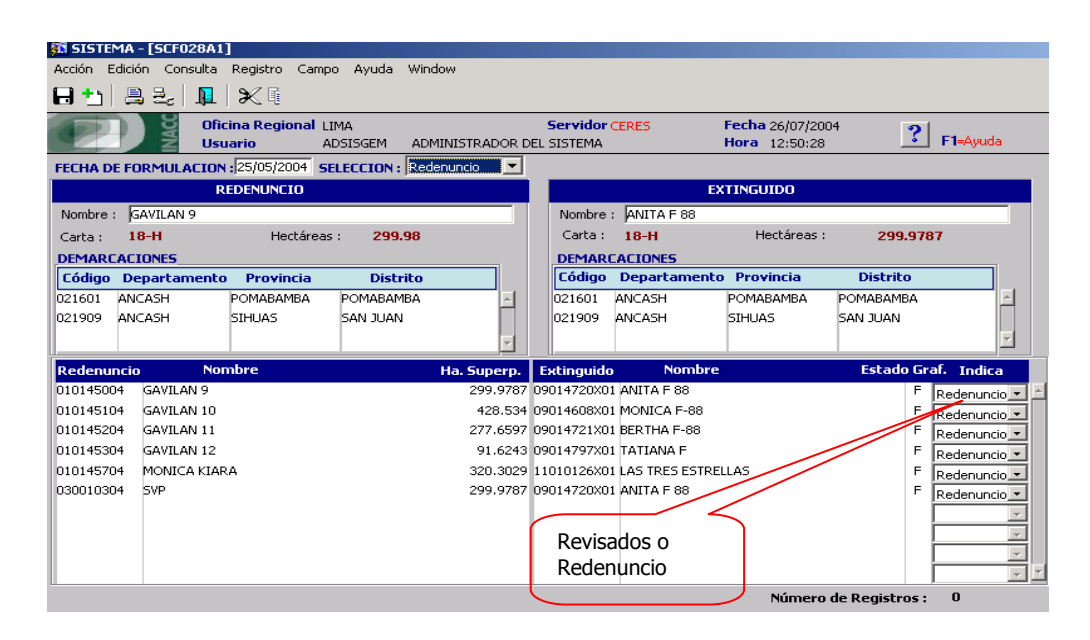

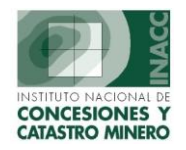

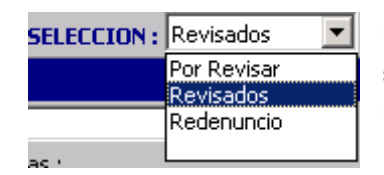

Utilice la lista Selección para listar los petitorios revisados y no son redenuncios, los petitorios por revisar, o los que son redenuncios.

# IX. GENERACIÓN DE CODIGO

Al posicionarnos en la opción generación de códigos, nos permitirá generar códigos de los derechos no mineros.

| Generación de Códigos de Derechos No Mineros                |                     |  |  |  |
|-------------------------------------------------------------|---------------------|--|--|--|
| Tipo :<br>Código a generar :                                | DEPOSITO DE RELAVES |  |  |  |
| Nombre :<br>Fecha de Formulación :<br>Hora de Formulación : |                     |  |  |  |

Los tipos que comprende los derechos no mineros son los siguientes:

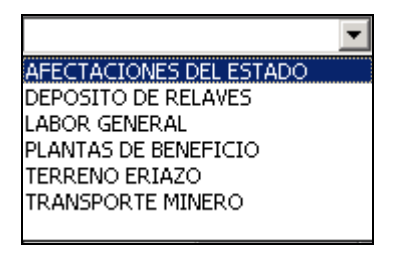

H

Permite generar el código del derecho No Minero

Permite Limpiar los datos ingresados